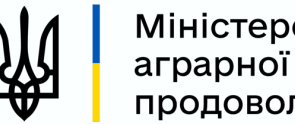

Міністерство аграрної політики та продовольства України

# Алгоритм формування переліку верифікованих суб'єктів АПК

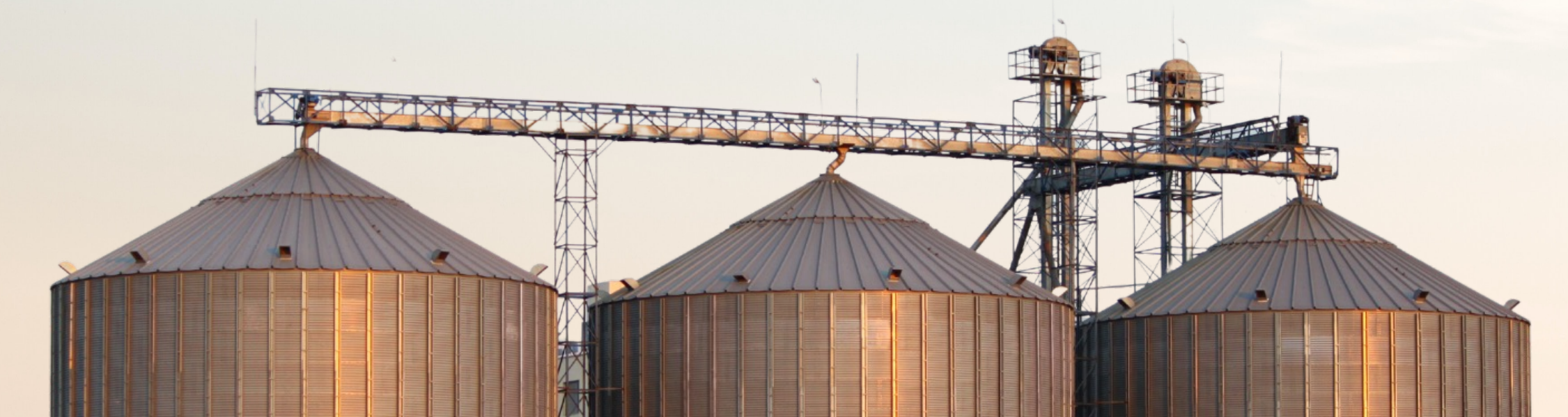

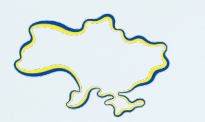

## 🌾 Хто матиме право експорту

товарів за кодами УКТЗЕД 1001, 1002, 1003, 1004, 1005, 1201, 1205, 1206 00, 1507, 1512, 1514 та 2306

### 🖿 Суб'єкти, що отримали ліцензію на експорт

включені у перелік відповідно до постанови КМУ від 27.12.2022 р. № 1466 та наказу Мінекономіки від 12.01.2023 № 207

Сервіс видачі ліцензій на експорт товарів

АБО

### **М** Верифіковані експортери

включені у перелік відповідно до постанови КМУ від XX.XX.2023 р. №

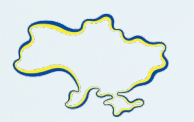

### Критерії включення до переліку верифікованих експортерів

Здійснює експорт товарів за кодами УКТЗЕД 1001, 1002, 1003, 1004, 1005, 1201, 1205, 1206 00, 1507, 1512, 1514 та 2306 Не в стані банкрутства або ліквідації

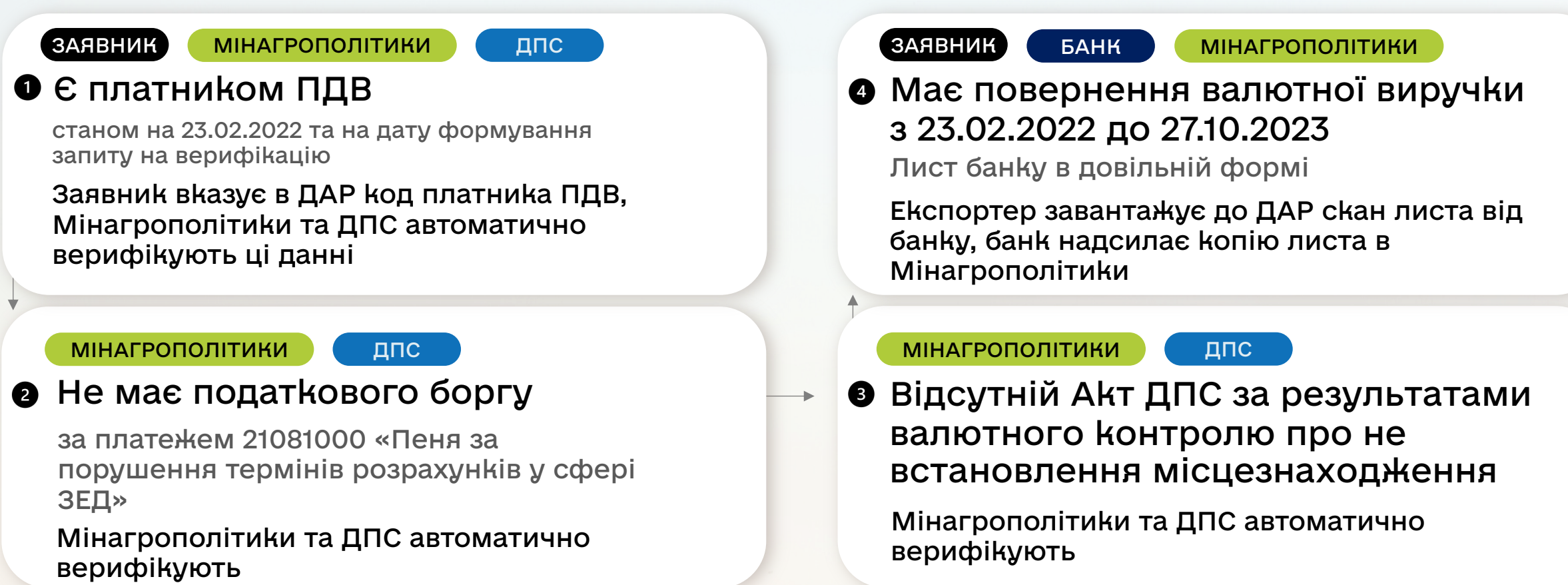

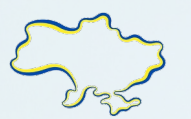

Алгоритм формування переліку верифікованих суб'єктів АПК

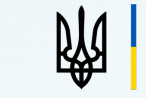

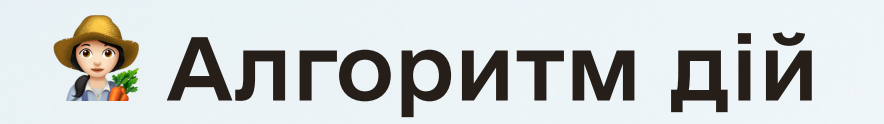

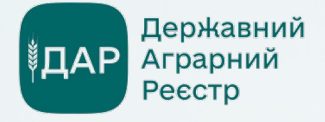

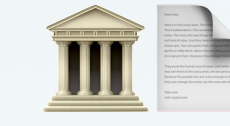

Зареєструйтеся в ДАР

www.dar.gov.ua

Отримайте лист в банку

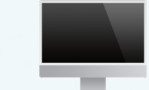

#### Подайте заявку в ДАР

вкажіть код платника ПДВ та прикладіть скан-копію листа з банку

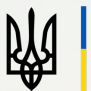

Міністерство аграрної політики та продовольства України

Очікуйте повідомлення про рішення в кабінеті ДАР до 3 робочих днів

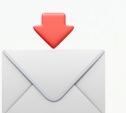

Якщо у вказаний строк рішення не надійшло, повідомте про це Мінагрополітики на електронну адресу із зазначенням реквізитів заявника та мобільного телефону представника заявника. Зворотній зв'язок надається протягом 24 годин.

e.tiutiunnyk@minagro.gov.ua I.tarnavska@minagro.gov.ua

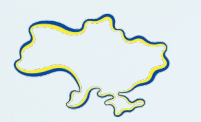

### Алгоритм формування переліку верифікованих суб'єктів АПК

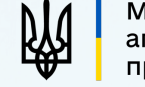

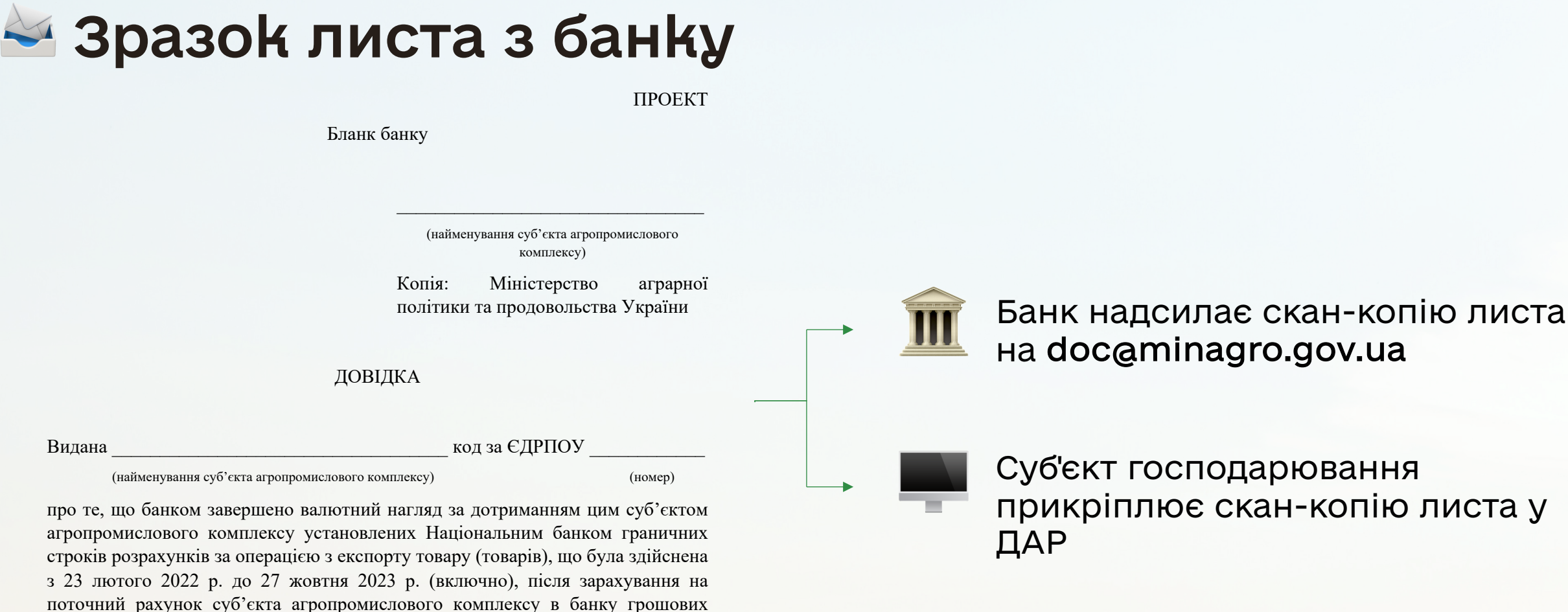

Суб'єкт господарювання прикріплює скан-копію листа у ДАР

Посада уповноваженого працівника банку

кордону за товар.

(підпис)

коштів, що надійшли до 27 жовтня 2023 р. (включно) від нерезидента з-за

(Ім'я та прізвище)

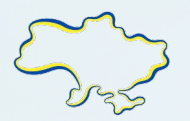

#### Алгоритм формування переліку верифікованих суб'єктів АПК

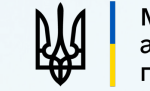

### <sup>₿</sup>ДАР

# Державний аграрний реєстр

#### Як зареєструватися в Державному аграрному реєстрі

На сайті dar.gov.ua натисніть Увійти до кабінету.

Пройдіть реєстрацію через кваліфікований електронний підпис (КЕП) або BankID\*.

реєстрація через КЕП:
завантажте файл ключа

введіть пароль ключа

- 🕒 реєстрація через BankID:
  - натисніть BankID
    - оберіть банк, яким користуєтеся

•

 пройдіть аутентифікацію через сайт банку

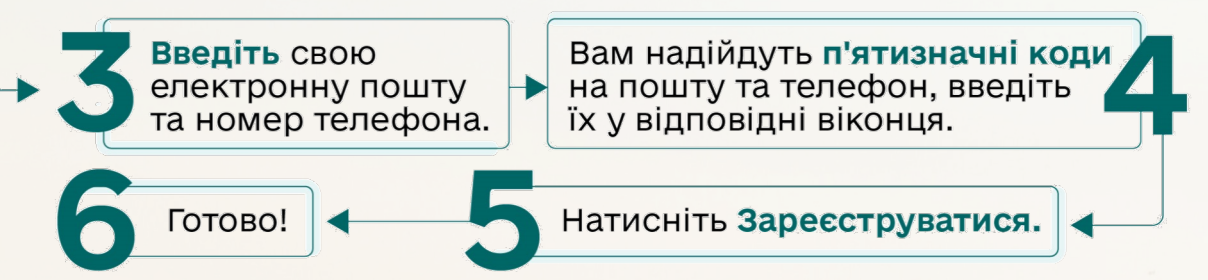

### Корисні матеріали

| Інструкції         | + |
|--------------------|---|
| Поширені запитання | + |
| Програми підтримки | + |
| Цікаве про ДАР     | + |

#### Корисні матеріали

#### З питань роботи ДАР звертайтесь до контакт-центру

044 339 92 15 044 339 92 15 support@dar.gov.ua

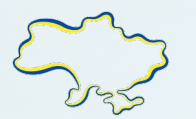

### Подання та відстеження заявки на верифікацію

### Як подати заявку на верифікацію

Якщо програма доступна у кабінеті суб'єкта АПК для подачі заявки необхідно:

- натиснути на кнопку «Подати заявку» на відповідній програмі в розділі «Доступні програми»;
- дати згоду на доступ до даних на їх персональній сторінці та знову натиснути кнопку «Подати заявку»;
- заповнити «анкету», яка передбачається програмою та при потребі прикріпити відповідні документи;
- зберегти заявку, натиснувши відповідну кнопку та підписати її КЕП.

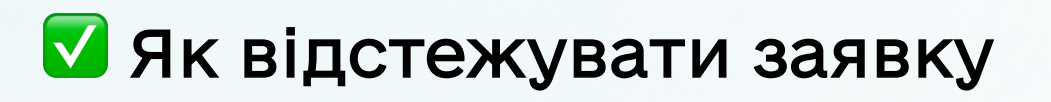

Якщо заявка успішно подана, відповідне повідомлення з'явиться у кабінеті суб'єкта АПК;

- перевірити статус заявки можна перейшовши за посиланням у тексті повідомлення або через вкладку «Мої заявки у програмах»;
- успішно подана заявка має статус «Очікує», а якщо заявка не підписана, рядок буде відображатися рожевим кольором, а статус заявки буде: «Очікує підписання заявником»;
- у разі, якщо заявка не підписана, натискаємо кнопку «Переглянути» і проходимо процес подання заявки.